Adding RealSatisfied to Your realtor.com Profile via realtor.com

1. Sign-in or create an account at http://profile.realtor.com

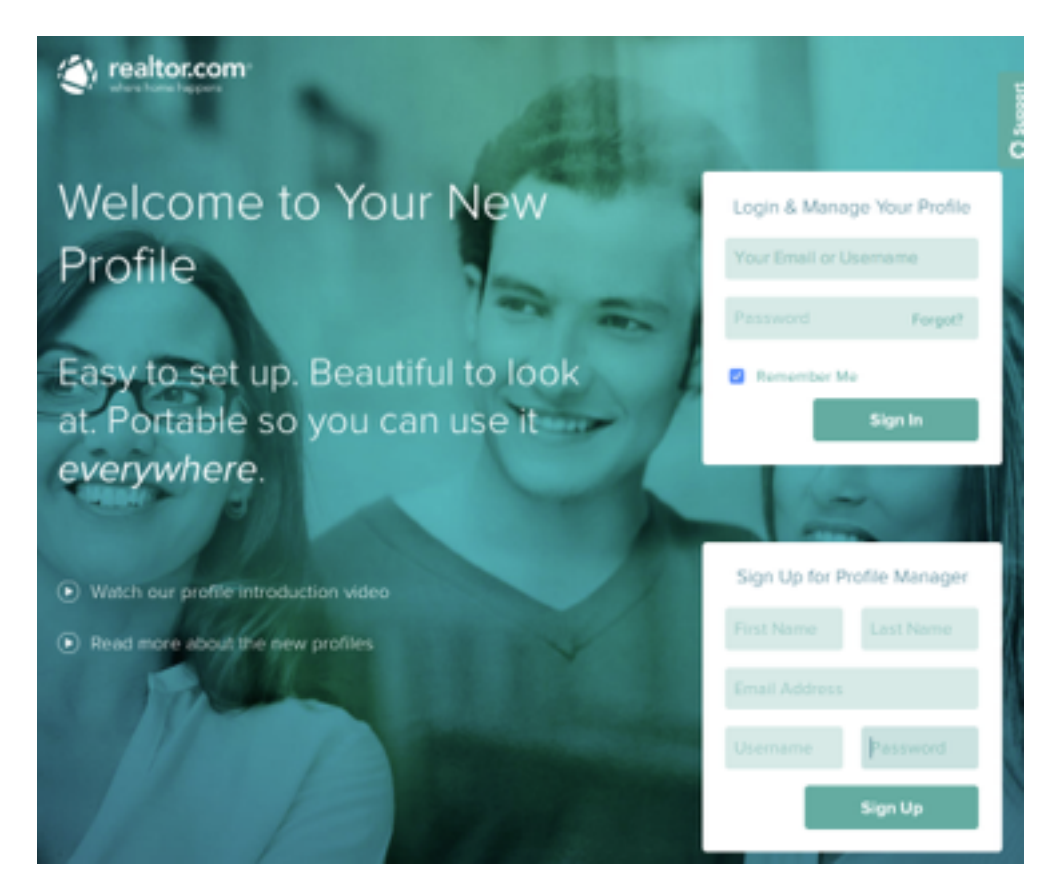

2. From the Profile Manager, click Recommendations from the menu on the left hand side

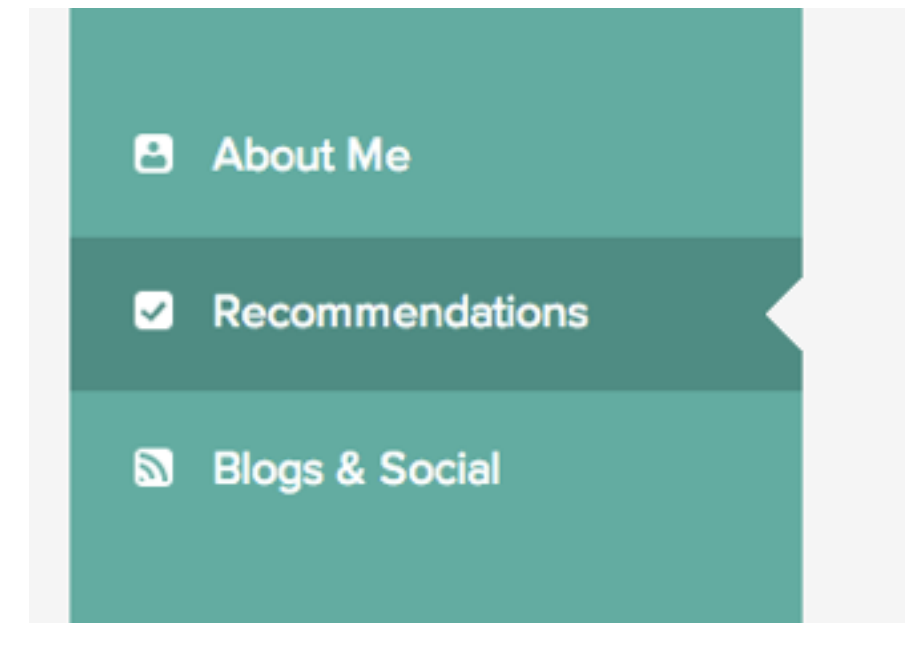

3. Scroll to the section titled 'Getting Recommendations'

| Liero ere er      |                                              |
|-------------------|----------------------------------------------|
| Here are so       | ome easy ways to get recommendations         |
|                   | ommendations from RealSatisfied and LinkedIr |
| Add RealSatisfied | Add LinkedIn                                 |

4. Click 'Add RealSatisfied', the following window appears...

| Add RealSatisfied Recommendations                                                       |
|-----------------------------------------------------------------------------------------|
| Enter your RealSatisfied vanity key:<br>http://www.realsatisfied.com/ [your-vanity-key] |
| Add Cancel                                                                              |

Enter your RealSatisfied vanity key (this is found on your agent dashboard and is also how your RealSatisfied Agent Profile Page is accessed e.g. realsatisfied.com/Simon-Jones-US).

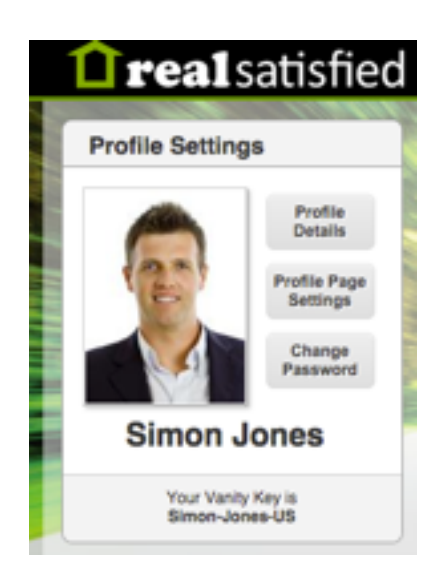